## HƯỚNG DẫN CÁCH ĐĂNG KÝ TÀI KHOẢN VSSID TRÊN ĐIỆN THOẠI DI ĐỘNG

## 1. Ứng dụng VssID là gì?

VssID (bảo hiểm xã hội điện tử hay còn gọi là bảo hiểm xã hội số) là một ứng dụng được triển khai trên nền tảng thiết bị di động của Bảo hiểm xã hội Việt Nam nhằm giúp cá nhân, doanh nghiệp nắm bắt các thông tin và thực hiện giao dịch điện tử bảo hiểm xã hội (BHXH), bảo hiểm y tế (BHYT), bảo hiểm thất nghiệp (BHTN), thông tin hưởng BHXH một lần, ốm đau, thai sản, chế độ tai nạn lao động, bệnh nghề nghiệp, khám chữa bệnh... cũng như có thể thực hiện các dịch vụ công khác một cách tiện lợi, nhanh chóng.

## 2. Hồ sơ đăng ký tạo tài khoản VssID

Để đăng ký tài khoản VssID trên thiết bị di động, bạn cần chuẩn bị các loại giấy tờ sau:

· Chứng minh nhân dân hoặc căn cước công dân;

 $\cdot$  Mã số BHXH hoặc mã thẻ BHYT (mã số BHXH là 10 số cuối trên thẻ BHYT).

3. Hướng dẫn cài đặt ứng dụng VssID - BHXH điện tử trên điện thoại di động Cách đăng ký tài khoản BHXH số - VssID trên điện thoại di động không quá phức tạp, bạn chỉ cần chuẩn bị các giấy tờ trên và thực hiện theo 5 bước dưới đây:

Bước 1. Cài đặt & đăng ký tài khoản VssID trên điện thoại di động

- Đầu tiên bạn, vào CH Play hoặc App Store gõ VssID và nhấn cài đặt để tải ứng dụng về điện thoại (hình 1);

Sau đó, bạn mở ứng dụng VssID vừa tải về >> Chọn "Đăng ký tài khoản" (hình 2);

-Tiếp theo, bạn cho phép VssID chụp ảnh và quay video để chụp hình CMND/CCCD (hình 3).

**Bước 2**. Thực hiện kê khai thông tin đăng ký giao dịch BHXH điện tử Đến bước này (như hình 4), bạn nhấp vào các ô điền thông tin cá nhân theo yêu cầu, sau đó chọn "Tiếp tục";

<u>Lưu ý</u>: Mỗi số điện thoại chỉ được đăng ký 1 số BHXH. Tiếp theo, bạn chụp ảnh 2 mặt của CMND/CCCD hoặc tải lên từ điện thoại >> Chọn "Tiếp tục" (tương tự như hình 5) Bước 3. Chọn cơ quan BHXH tiếp nhận hồ sơ & hoàn tất hồ sơ đăng ký VssID

- Sau khi hoàn tất 4 bước trên, giao diện điện thoại sẽ hiển thị như hình 5 bên dưới;

- Khi đó, bạn chọn "Cơ quan BHXH tiếp nhận" >> Nhấn vào ô "Nhận tờ khai qua email" >> Nhập email đăng ký >> Nhấn "Gửi" để hoàn tất các bước đăng ký tài khoản VssID.

**Bước 4**. Nhận kết quả đăng ký tài khoản VssID

- Sau khi nhận hồ sơ hợp lệ thì hệ thống BHXH sẽ thực hiện cấp và kích hoạt tài khoản sử dụng giao dịch BHXH điện tử;

- Hệ thống BHXH sẽ gửi tin nhắn "Mật khẩu đăng nhập VssID" đến số điện thoại đã đăng ký.

Bước 5. Đăng nhập & kiểm tra thông tin trên VssID

Bạn dùng mã số BHXH & mật khẩu đăng nhập vừa được cấp để truy cập vào ứng dụng VssID kiểm tra thông tin tham gia BHXH, BHYT, BHTN & các thông tin liên quan.

THỦ TỤC ĐĂNG KÝ HƯỞNG Hỗ TRỢ TỪ QUỸ BHTN THEO NGHỊ QUYẾT 116 VÀ QUYẾT ĐỊNH 28 QUA VSSID

Quỹ Bảo hiểm thất nghiệp (BHTN) được Chính phủ ban hành nhằm hỗ trợ doanh nghiệp và các đối tượng lao động bị ảnh hưởng bởi đại dịch Covid-19 với nhiều chính sách, mức hỗ trợ được quy định theo Nghị quyết 116/NQ-CP và Quyết định 28/2021/QĐ-TTg.

Để được nhận hỗ trợ bảo hiểm thất nghiệp, bạn có thể tiến hành đăng ký theo

4. 4 bước bên dưới hoặc tham khảo bài viết <u>Cách đăng ký nhận hỗ trợ từ Quỹ</u> <u>BHTN theo</u> Nghị quyết 116 và Quyết định 28. 4 bước đăng ký hưởng hỗ trợ bảo hiểm thất nghiệp bằng ứng dụng VssID

**Bước 1**. Người lao động đăng nhập vào tài khoản ứng dụng VssID và chọn "Quá trình tham gia";

**Bước 2**. Kiểm tra thời gian tham gia BHTN (tương tự như hình 3), sau đó bạn vào "Dịch vụ công" trên ứng dụng >> Chọn lập hồ sơ "[653] Hỗ trợ Covid-19 theo Nghị quyết 116/NQ-CP" (như hình 4)

**Bước 3**. Điền thông tin theo quy định tại hồ sơ "[653] Hỗ trợ Covid-19 theo Nghị quyết 116/NQ-CP"

- Kiểm tra lại thông tin và chọn "Nhận qua tài khoản" >> Điền thông tin số tài khoản và cơ quan BHXH tiếp nhận (tương tự hình 5);

- Sau khi điền thông tin xong, bạn chọn "Gửi" để gửi hồ sơ đăng ký hưởng hỗ trợ BHTN (theo hình 6).

Bước 4. Hoàn tất thủ tục đăng ký hưởng hỗ trợ BHTN.

- Sau khi gửi thông tin, Hệ thống sẽ gửi mã OTP về điện thoại để xác nhận, bạn điền mã OTP vào ô "Vui lòng nhập OTP" >> Rồi chọn "Xác nhận" (như hình 7);

- Ngay sau khi gửi xác nhận mã OTP, trên giao diện ứng dụng sẽ hiển thị thông báo "Gửi hồ sơ thành công", có nghĩa bạn đã hoàn tất thủ tục đăng ký hưởng trợ cấp BHTN theo quy định (tương tự hình

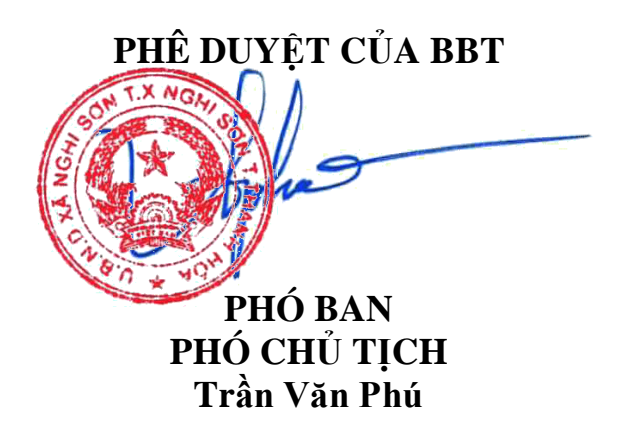

xã Nghi Sơn, ngày 19 tháng 3 năm 2023 Người soạn thảo

Mai Như Gia